| cādence"                                              |                                                     |          |           | Welcome! G    | rzegorz Chmaj | Cadence.com        |
|-------------------------------------------------------|-----------------------------------------------------|----------|-----------|---------------|---------------|--------------------|
|                                                       | Cases                                               | Products | Resources | Self Learning | Software      | My Support         |
| PROVIDE FEEDBACK                                      | Enter commen                                        | ts here: |           |               |               |                    |
| This document: (Select all that apply)<br>Was helpful |                                                     |          |           |               | Osmilie       | 11 101-10-10-      |
| Prevented a Case<br>Needs to be reviewed or corrected | (Limit comments to 2000 characters) SUBMIT FEEDBACK |          |           | EDBACK        | C asarch iu   | IN VYEDSITE        |
|                                                       |                                                     |          |           |               | Open Docu     | ment in New Window |

## How to change default style/color/thickness of waveform/trace in Viva

| Problem                                                                                                    |  |  |  |  |  |
|----------------------------------------------------------------------------------------------------|--|--|--|--|--|
| You would like to change default style/color/thickness of waveform or trace in Viva.                                                                                                    |  |  |  |  |  |
| Solution                                                                                                    |  |  |  |  |  |
| To change default style/color/thickness of waveform/trace in Viva in IC615, you need to change "y0 drawing" to "y9 drawing" layers in your techfile or display.drf file. To change this you have to edit the display.drf file. You can do this by following steps below: |  |  |  |  |  |
| 1. Open Display Resources Manager in CIW by selecting "Tools ->Display Resources Manager"                                                                                                    |  |  |  |  |  |
| 2. Click "Edit" in Display Resources Tool Box.                                                                                                    |  |  |  |  |  |
| 3. Change "Tech Lib Name" to your technology library.                                                                                                    |  |  |  |  |  |
| 4. Search for layer "y0 drawing" and modify the Line Style and click "Apply" at the bottom of "Layers" column.                                                                                                    |  |  |  |  |  |
| 5. Re-do step 4 to change "y1", "y2" "y9" drawing layers.                                                                                                    |  |  |  |  |  |
| 6. File->Save in the Display Resource Editor.                                                                                                    |  |  |  |  |  |
| 7. If you don't have write privilege, then you can save a local copy of display.drf file in your current directory.                                                                                                    |  |  |  |  |  |
| You can load this in your CIW with "drLoadDrf "./display.drf" command after your pdk display.drf file is loaded.                                                                                                    |  |  |  |  |  |
| So basically, your display.drf file would have something like following:                                                                                                    |  |  |  |  |  |
|                                                                                                    |  |  |  |  |  |
| drDetineDisplay(                                                                                                    |  |  |  |  |  |
| ;(DisplayName)                                                                                                    |  |  |  |  |  |
| )<br>d D - fire Decket(                                                                                                    |  |  |  |  |  |
|                                                                                                    |  |  |  |  |  |
| (display v0 black spadashed vellow vellow outline [FillStyle])                                                                                                    |  |  |  |  |  |
| (display v1 blank snadashed red red outline )                                                                                                    |  |  |  |  |  |
| (display, v2 blank snadashed green green outline)                                                                                                    |  |  |  |  |  |
| (display v3 blank snadashed magenta magenta outline )                                                                                                    |  |  |  |  |  |
| (display y4 blank snadashed cyan cyan outline)                                                                                                    |  |  |  |  |  |
| (display y5 blank snadashed purple outline)                                                                                                    |  |  |  |  |  |
| (display y6 blank snadashed orange orange outline )                                                                                                    |  |  |  |  |  |
| (display y7 blank snadashed gold gold outline)                                                                                                    |  |  |  |  |  |
| (display y8 blank snadashed blue blue outline)                                                                                                    |  |  |  |  |  |
|                                                                                                    |  |  |  |  |  |

| ( display                                | y9 blank snadashed silver silver outline )                                                                                                    |  |  |  |  |  |  |
|------------------------------------------|----------------------------------------------------------------------------------------------------|--|--|--|--|--|--|
| ***                                      |                                                                                                    |  |  |  |  |  |  |
|                                          |                                                                                                    |  |  |  |  |  |  |
| There is no<br>mode (From<br>/cos?uri=de | way to change this via an env variable in .cdsinit or .cdsenv file if you're using viva from ADEL or ADEXL. For using ViVA from standalone o Command line), environment variables are available to set it in .cdsinit or .cdsenv file. You can refer to http://support.cadence.com/wps/mypoc eplinkmin:DocumentViewer;src=pubs;q=/vivaxlug/vivaxlugICADV12.1/appA.html |  |  |  |  |  |  |
| But for signa<br>schematic. I            | als plotted from ADE-L and ADE-XL, the display.drf properties settings are followed since the corresponding plotted signal is highlighted in the<br>If Viva is invoked as standalone/ADE/Calculator, then the waveforms follow the default color order.                                                                                                    |  |  |  |  |  |  |
| OR                                       |                                                                                                    |  |  |  |  |  |  |
| Use attache                              | d SKILL code:                                                                                                    |  |  |  |  |  |  |
|                                          |                                                                                                    |  |  |  |  |  |  |
| Steps to use                             | a:                                                                                                    |  |  |  |  |  |  |
|                                          |                                                                                                    |  |  |  |  |  |  |
| 1. Load the                              | attached code in CIW or in .cdsinit file.                                                                                                    |  |  |  |  |  |  |
| 2. Enter CC                              | SChangeTrace("thickLine").                                                                                                    |  |  |  |  |  |  |
| Other option                             | ns would be "dashDot", "doubleDash" etc.                                                                                                    |  |  |  |  |  |  |
| You can nov                              | w plot again to get the desired background and line thickness.                                                                                                    |  |  |  |  |  |  |
|                                          |                                                                                                    |  |  |  |  |  |  |
| Attachments<br>CCSChange                 | S<br>eTrace.il                                                                                                    |  |  |  |  |  |  |
| Related Solu<br>None                     | utions                                                                                                    |  |  |  |  |  |  |
| Return to the to                         | op of the page                                                                                                    |  |  |  |  |  |  |
| Document at                              | tributes                                                                                                    |  |  |  |  |  |  |
| Solution ID:                             | 11806952                                                                                                    |  |  |  |  |  |  |
| Created:                                 | 06/14/2012 11:58:25                                                                                                    |  |  |  |  |  |  |
| Last Modified:                           | : 06/26/2012 00:00:00                                                                                                    |  |  |  |  |  |  |
| Product:                                 | ct: Virtuoso Analog Design Environment                                                                                                    |  |  |  |  |  |  |
|                                          |                                                                                                    |  |  |  |  |  |  |

## Support Home | Contact Us

Terms of Use | Privacy Policy | US Trademarks | © Cadence Design Systems, Inc. All Rights Reserved.